## 振込データの振込先明細確認手順

## ① メイン画面

| メイン 田込 手数対照会 契約情報 明細情 ・ 10000000000000000000000000000                                                                           | 6 - 550.000 - E. A15 |                       |
|----------------------------------------------------------------------------------------------------|----------------------|-----------------------|
| ↓レポート・お取引状況 ◎                                                                                                    | 周期外部の認識が、〇           | 「取引状況照会」<br>を選択して下さい。 |
| 注意     注意の最近データについて東京開催が扱っています。       注意     注意の最近データについて東京開催が出っています。       項目     10/01/5/4/05アークについて、5月の個別の目前に素明的が正常に教明されました。 |                      |                       |
|                                                                                                    |                      |                       |
|                                                                                                    |                      |                       |

## 2 口座選択画面

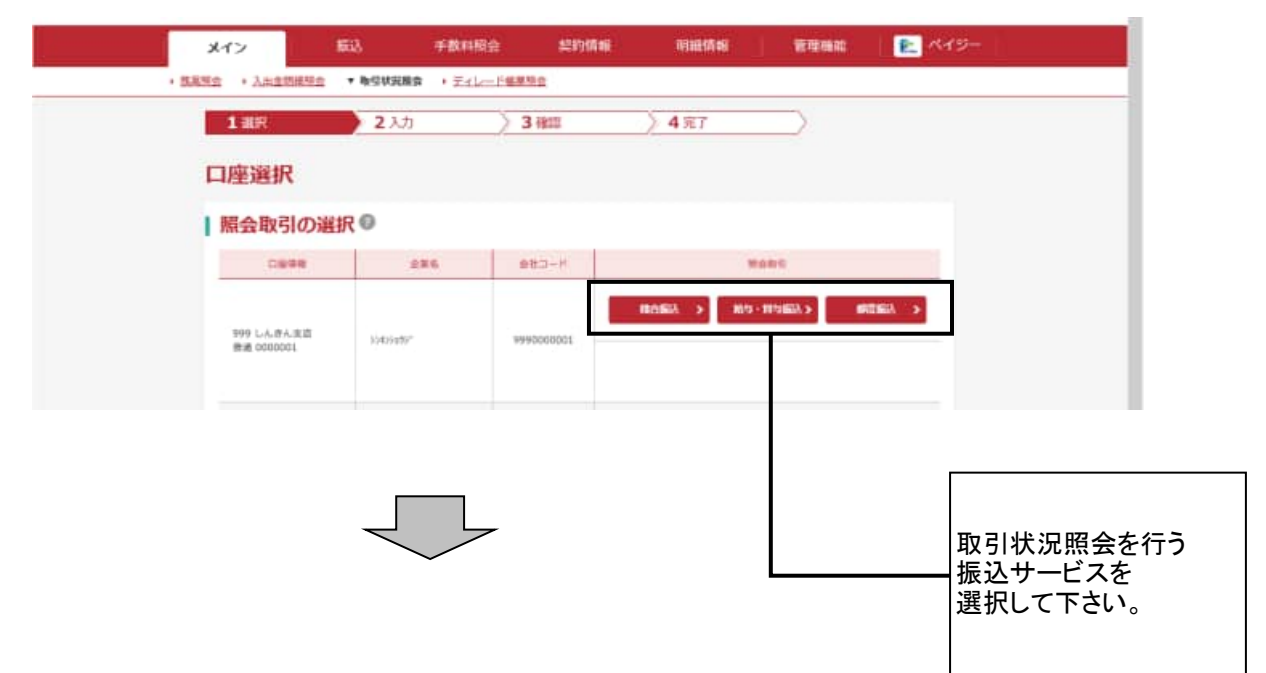

## ③ 振込取引状況一覧画面

|           | 9-P             | 9990000001            |            |               | 284                | 354594       | n.            |                   |                          |   |                  |
|-----------|-----------------|-----------------------|------------|---------------|--------------------|--------------|---------------|-------------------|--------------------------|---|------------------|
|           | CURNE           | 979 しんほん支送 鉄道 6000001 |            |               |                    |              |               |                   |                          |   |                  |
| 振込        | データの            | 選択 🔍                  |            |               |                    |              |               |                   |                          |   |                  |
| +         | 說込練業            |                       |            |               |                    |              |               |                   |                          |   |                  |
| () 44.301 | 8// TAXA) 08    | 近ゲータとは、海禁発症所(         | 真座を迫む      | ο τ (maat     | !奈」を出力したもので        | π.           |               | 1 2               | 20.2 BB0.22              |   |                  |
| -         | Ken             | -                     | -          | 198           | BLAttep<br>RLAttep | 788<br>0128  |               | 19-0              | veses 1                  |   |                  |
| ٠         |                 | 2020/10/05            | 953        | 58            | 5,000H             | 550Pi        | *27           |                   | 9990000001-2<br>90930001 |   | <b>要</b> 者以上141, |
| 0         |                 | 2020/10/05            | WEB        | 10            | 5,0009             | 11079        | 1618          |                   | 9990000003-2             | 振 | 祟を出力したい<br>込データを |
| 0         | -               | 2026/10/05            | 2408       | 14            | 5,000/9            | 33094        | 82.9          |                   | 9990000001-2<br>00930003 | 選 | 択して下さい。          |
| 0         |                 | 2020/10/05            | WEB        | 58            | 6.3507             | 530P3        | 822.0         |                   | 9990000001-2<br>00930005 |   |                  |
| -         |                 |                       |            |               |                    |              |               | 1 2               | 10-519/5#                |   |                  |
|           |                 |                       |            | Re-H          | T-WE S             |              |               |                   |                          |   |                  |
|           |                 |                       |            | HILL IN       | # . 4005 Y         |              |               |                   |                          |   |                  |
| Г         | 算解されている<br>します。 | 書品データロー発を出力           | 續用1<br>出力1 | た無込データ<br>ます。 | o (milinit#) e     | 満形した<br>出力した | (#2,9)<br>E7. | 0 ( <b>83.9</b> 8 | #) e                     |   |                  |
|           | 0.000           |                       | 0.0000     |               |                    |              | -             |                   |                          |   |                  |